## **Training Guide for Ordering Driving Safety Provider Certificates**

 Select the link to <u>Online Licensing Services - TDLR (texas.gov)</u> to log into your Online Services account.

\*If you have not created an Online Licensing Services account, please review the training guide titled <u>"How to Complete Online Licensing Services registration.</u>"

Enter your "Username and Password" and select "Sign-In."

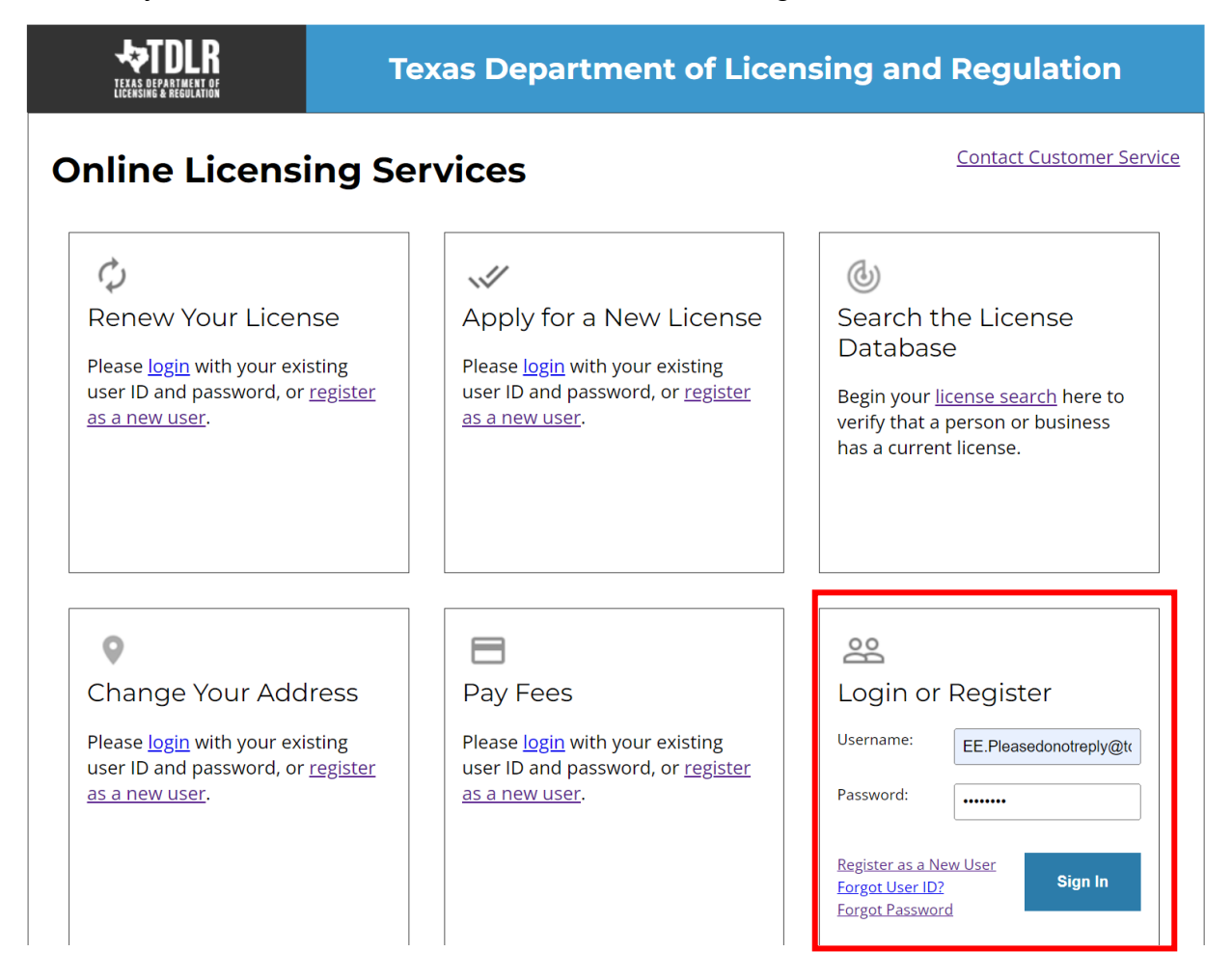

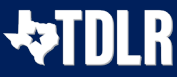

- This will bring you to the "Quick Start Menu."
- Under the "Manage your License Information" section, use the drop-down menu and choose "Order Certificates."
- Choose the application you want to use, and then click on "Select."

|                                                             | EPARTMENT OF LICENSING & REG                                       | ULATION             |                             |
|-------------------------------------------------------------|--------------------------------------------------------------------|---------------------|-----------------------------|
| LICENSING & RECOLATION                                      |                                                                    |                     | Logged in as Agency, TDI    |
|                                                             |                                                                    |                     | <u>Update Profile   Log</u> |
| Quick Start Menu                                            |                                                                    |                     |                             |
| To start choose an option and you will return to this Quick | Start menu after you have finished. If no licenses display         | License Information | Show Details                |
| under the options, and you are licensed, select 'Add Licer  | nses to Registration' to add your license(s) to your registration. | Name:               | TDLR Agency Driving Safety  |
|                                                             |                                                                    | License Number:     | #CP1025                     |
| Completed Certificate Upload                                |                                                                    | License Type        | Driving Safety Provider     |
| Driving Safety Provider #CP1025                             | Upload File of Completed<br>Certificates - DO NOT USE Select       |                     |                             |
| Manage your License Information                             |                                                                    |                     |                             |
| Driving Safety Provider #CP1025                             | Order Certificates Select                                          |                     |                             |
| Apply for a New License                                     |                                                                    |                     |                             |
| What are you applying for?                                  |                                                                    |                     |                             |
| <choose program=""></choose>                                | <b>∨</b>                                                           |                     |                             |
| <choose application=""> V</choose>                          | Select                                                             |                     |                             |
| Additional Activities                                       |                                                                    |                     |                             |
| Add Licenses To Registration                                | Select                                                             |                     |                             |

- Please carefully read the instructions on the "Order Certificates Introduction" screen before proceeding.
- Once you have read the instructions, select "Next."

| <b>EXANDLR</b>                      | TEXAS DEPARTMENT OF LICENSING & REGULATION                                                                                                    |                                                                          |
|-------------------------------------|----------------------------------------------------------------------------------------------------|--------------------------------------------------------------------------|
| Driving Safety Provider CP1025      |                                                                                                    | Logged in as Agency, TDLR                                                |
|                                     |                                                                                                    | Update Profile   Logoff                                                  |
| Introduction                        | Order Certificates - Introduction<br>Welcome to the Texas Department of Licensing and Regulation online application for Driving Safety Provider ce                                                                                                    | ertificate orders. This                                                  |
| Contact Information                 | application is for providers ordering certificates that will be issued to students upon course completion.<br>The following are required prior to the issuance of certificates numbers:<br>Current Provider License                                                                                                    |                                                                          |
| Certificate Order                   | Complete payment (\$1 per certificate)                                                                                                    |                                                                          |
| Application Summary                 | Press "Next" to continue. Press "Next" to continue. Press "Cancel" to cancel this application and return to the main menu. PLEASE NOTE: To avoid delays in processing your application, you must submit all required documents while y session. Follow the instructions on each screen to complete your application. Your information will not be saved until you and submit your information. | rou are logged in during this<br>complete the application<br>Next Cancel |
| e Texas Department of Licensing and | Department of Licensing and Regulation<br>Regulation certifies that it maintains the information for the license verification function of this website, performs o<br>and considers the website to be a secure, primary source for license verification.                                                                                                    | laily updates to the information                                         |

st Updated Jan 01, 2017

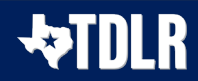

- During your first Online Services transaction, you must complete all required fields on the "Name and Organization Details" screen. During any additional transaction after this, you may only view this information.
- Under "Tax Number Type" you have the option to choose "Federal Employer Identification Number (FEIN)" or "Social Security Number (SSN)." The Tax Number Type must be 9 digits without hyphens.
- Organization Name: TDLR Agency Driving School LLC
   Doing Business As Name: TDLR Agency Driving School
   Tax Number Type: Federal Employer Identification Number (FEIN) ~
   Tax Number: Federal Employer Identification Number (FEIN)
   Confirm Tax Number: Social Security Number (SSN)

If you are not sure how to fill out this screen, please read this information:

<u>TYPE OF OWNERSHIP</u>: Choose the option that indicates how your business is organized. You can find a description of the various types of business structures at <u>www.sos.state.tx.us/corp/businessstructure.shtml.</u>

DBA – DOING BUSINESS AS NAME (if applicable): Write the full DBA name for your business. What is a "Doing Business As" name? A fictitious name (or assumed name, trade name or DBA name) is a business name that is different from your personal name, the names of your partners or the officially registered name of your LLC or corporation. It is important to note that when you form a business, the legal name of the business defaults to the name of the person or entity that owns the business, unless you choose to rename it and register it as a DBA name. For example, consider this that John Smith sets up a painting business. Rather than operate under his own name, John Smith, he chooses to name his business "John Smith Painting." This name is considered an assumed name and John will need to register the name with the appropriate local government agency. Do I need a DBA name? A DBA name is needed in the following scenarios:

- Sole Proprietors or Partnerships: If you wish to start a business under any name other than your legal name, you will need to register the DBA to do business as another name.
- Existing Corporations or LLCs: If your business is already set up and registered to do business under a name other than the existing corporation or LLC name, the DBA name will need to be registered.

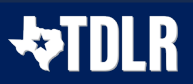

**NAME AND ADVERTISING**: A licensed driver training provider must not conduct business or advertise under a name that is not distinguishable from a name used by any other licensed driver training provide, or tax-supported educational establishment in this state, unless specifically approved in writing by the department.

Please view Chapter 84.80 for the rule that explains Name and Advertising

• Once you have completed this screen, select "Next".

| TEXAS DEPARTMENT OF<br>LICENSING & REGULATION |                                     |                                               |                              |
|-----------------------------------------------|-------------------------------------|-----------------------------------------------|------------------------------|
| niving Salety Provider CP1025                 |                                     |                                               | Logged in as Agency, TDL     |
|                                               |                                     |                                               | <u>Update Profile   Logo</u> |
| Introduction                                  | Order Certificates - Name and O     | rganizational Details                         |                              |
| Name and Organizational                       | Please enter your organizational of | etails and press "Next" to continue.          |                              |
| Details                                       | Press "Previous" to return to the p | revious section.                              |                              |
| Contact Information                           | Press "Cancel" to cancel this appl  | cation and return to the main menu.           |                              |
| Certificate Order                             | Organization Name:                  | TDLR Agency Driving Safety School LLC         |                              |
| Application Summary                           | Doing Business As Name:             |                                               |                              |
|                                               | Tax Number Type:                    | Federal Employer Identification Number (FEIN) |                              |
|                                               | Tax Number: 😡                       | ******                                        |                              |
|                                               | Entity Type:                        | LLC                                           |                              |
|                                               |                                     |                                               | Previous Next Cancel         |
|                                               |                                     |                                               |                              |

Last Updated Jan 01, 2017

- On the "Contact Information" screen, you will have the opportunity to update your email address on file.
- Driving Safety certificates are digital ONLY. Under mailing address, enter the email address where you want to receive the certificate numbers.

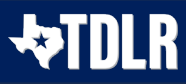

• Once you have verified the information on this page, select "Next."

| Order Certificates - Co                              | ntact Information                                                                                                    |
|------------------------------------------------------|----------------------------------------------------------------------------------------------------|
| Mailing Address - Drivi<br>certificate numbers to be | ng Safety certificates are digital ONLY. Under mailing address, enter the email address that you would like the<br>e sent. |
| Press "Previous" to retu                             | rn to previous page.                                                                                                    |
| Press "Next" to go to ne                             | xt page.                                                                                                    |
| Press "Cancel" to Cancel                             | el application and go back to Quick Start Menu.                                                                            |
| If Return to Summary B                               | utton is available, press "Return to Summary" to return to the summary.                                                    |
| If Delete Button is availa                           | able, press "Delete" to delete the address.                                                                                |
| If Copy Button is availab                            | ole, press "Copy" to copy a previously entered address.                                                                    |
| Press "Zip Lookup" afte                              | r entering the zip code to populate the U.S. city, state and county.                                                       |
| —                                                    |                                                                                                    |
| Street Number:                                       | 920                                                                                                    |
| <ul> <li>Street Name:</li> </ul>                     | Colorado St                                                                                                    |
| Address (cont'd):                                    |                                                                                                    |
| * Zip Code:                                          | 78701-2332                                                                                                    |
| ∗ City:                                              | AUSTIN                                                                                                    |
| * State:                                             | Texas 🗸                                                                                                    |
| * Country:                                           | United States                                                                                                    |
| * Phone Number:                                      | 999-999-9999 999-999-999                                                                                                   |
| Extension:                                           |                                                                                                    |
| * E-mail:                                            | EE.Pleasedonotreply@tdlr.texas.gov                                                                                         |
|                                                      |                                                                                                    |
|                                                      | Previous Next Cancel                                                                                                    |
|                                                      |                                                                                                    |

- The address entered may be validated against the United States Postal Service (USPS) database. If the address suggested is correct, choose "Select."
- Then select "OK."

| Please select an option for each ad     | dress type.                 |                 |            |                 |
|-----------------------------------------|-----------------------------|-----------------|------------|-----------------|
| Mailing Address                         |                             |                 |            |                 |
| Similar mailing addresses found. Select | t from list of validated ma | ailing addresse | es         |                 |
| AddrLine1                               | City                        | State           | Zip        |                 |
| 920 Colorado St                         | AUSTIN                      | ТХ              | 78701-2332 | Select          |
|                                         |                             |                 |            | O Keep Original |
|                                         |                             |                 |            | OK Cancel       |
|                                         |                             |                 |            |                 |
|                                         |                             |                 |            |                 |
|                                         |                             |                 |            |                 |
|                                         |                             |                 |            |                 |
|                                         |                             |                 |            |                 |

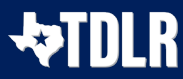

• In the "Certificate Order" screen, you will enter the "Certificate Type, Quantity of Certificates and the Delivery Method."

|                                                                                             | TEXAS DEPARTMENT OF LICENSING & REGULATION                                                                                                    |
|---------------------------------------------------------------------------------------------|----------------------------------------------------------------------------------------------------|
| Driving Safety Provider CP1025                                                              | Logged in as Agency, TDL                                                                                                    |
|                                                                                             | <u>Update Profile   Logo</u>                                                                                                    |
| Introduction<br>Name and Organizational Details<br>Contact Information<br>Certificate Order | Order Certificates - Certificate Order<br>This screen allows you to identify the certificate type and quantity for your order.<br>Press "Previous" to return to the previous transaction screen.<br>Press "Next" to advance to the next transaction screen.<br>Press "Cancel" to cancel this transaction and go to the main menu. |
| Application Summary                                                                         | Certificate Type:     Quantity of Certificates:     Delivery Method:     Previous Next Cancel                                                                                                    |
| The Texas Department of Licensing and                                                       | Department of Licensing and Regulation<br>Regulation certifies that it maintains the information for the license verification function of this website, performs daily updates to the informatio<br>and considers the website to be a secure, primary source for license verification.<br>Last Updated Jan 01, 2017               |

• Within the "Certificate Type" drop-down menu, you will select "DS-DRIVING SAFETY DGTL."

| riving Safety Provider CP1025   |                                                                                                 | Logged    | in as Ag | iency,                         |
|---------------------------------|-------------------------------------------------------------------------------------------------|-----------|----------|--------------------------------|
|                                 |                                                                                                 | <u>Up</u> | date Pro | o <mark>file</mark>   <u>L</u> |
| Introduction                    | Order Certificates - Certificate Order                                                          |           |          |                                |
| Name and Organizational Details | This screen allows you to identify the certificate type and quantity for your order.            |           |          |                                |
| Contact Information             | Press "Next" to advance to the next transaction screen.                                         |           |          |                                |
| ertificate Order                | Press "Cancel" to cancel this transaction and go to the main menu.                              |           |          |                                |
| Application Summary             | Certificate Type: DS - DRIVING SAFETY DGTL       Quantity of Certificates:     Delivery Method: |           |          |                                |
|                                 |                                                                                                 | Previous  | Next     | Canc                           |
|                                 | Delivery method.                                                                                | Previous  | Next     |                                |

Last Updated Jan 01, 2017

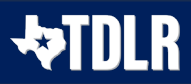

• Enter the "Quantity of Certificates" that you would like to order.

|                                                                                             | TEXAS DEPARTMENT OF LICENSING & REGULATION                                                                                                    |                    |                |
|---------------------------------------------------------------------------------------------|----------------------------------------------------------------------------------------------------|--------------------|----------------|
| Driving Safety Provider CP1025                                                              |                                                                                                    | Logged in as Ag    | jency, TDLR    |
|                                                                                             |                                                                                                    | Update Pro         | ofile   Logoff |
| Introduction<br>Name and Organizational Details<br>Contact Information<br>Certificate Order | Order Certificates - Certificate Order<br>This screen allows you to identify the certificate type and quantity for your order.<br>Press "Previous" to return to the previous transaction screen.<br>Press "Next" to advance to the next transaction screen.<br>Press "Cancel" to cancel this transaction and go to the main menu. |                    |                |
| Application Summary                                                                         | Certificate Type: DS - DRIVING SAFETY DGTL      Ouantity of Certificates: 100     Delivery Method:                                                                                                    |                    |                |
|                                                                                             | Pre                                                                                                    | evious Next        | Cancel         |
| The Texas Department of Licensing and                                                       | Department of Licensing and Regulation<br>I Regulation certifies that it maintains the information for the license verification function of this website, performs d<br>and considers the website to be a secure, primary source for license verification.<br>Last Updated Jan 01, 2017                                           | aily updates to th | e information, |

- In the "Delivery Method" drop-down menu, you will select "EMAIL."
- Then select "Next."

|                                                                                             | TEXAS DEPARTMENT OF LICENSING & REGULATION                                                                                                    |
|---------------------------------------------------------------------------------------------|----------------------------------------------------------------------------------------------------|
| Driving Safety Provider CP1025                                                              | Logged in as Agency, TDLR                                                                                                    |
|                                                                                             | Update Profile   Logoff                                                                                                    |
| Introduction<br>Name and Organizational Details<br>Contact Information<br>Certificate Order | Order Certificates - Certificate Order<br>This screen allows you to identify the certificate type and quantity for your order.<br>Press "Previous" to return to the previous transaction screen.<br>Press "Next" to advance to the next transaction screen.<br>Press "Cancel" to cancel this transaction and go to the main menu. |
| Application Summary                                                                         | Certificate Type: DS - DRIVING SAFETY DGTL  Quantity of Certificates: 100 Delivery Method: EMAIL - Email Previous Next Cancel                                                                                                    |
| The Texas Department of Licensing and                                                       | Department of Licensing and Regulation<br>I Regulation certifies that it maintains the information for the license verification function of this website, performs daily updates to the information,<br>and considers the website to be a secure, primary source for license verification.<br>Last Updated Jan 01, 2017           |

- On the "Application Summary" screen, review the data you entered and verify that it is correct.
- Once you have verified your information select "Submit."

|                                                                        | TEXAS DEPA                                                                                                    | ARTMENT OF LICENSING & REGULATION                                                                                                    |  |  |  |  |  |
|------------------------------------------------------------------------|----------------------------------------------------------------------------------------------------|----------------------------------------------------------------------------------------------------|--|--|--|--|--|
| Driving Safety Provider CP1025                                         |                                                                                                    | Logged in as Agency, TDLR<br>Update Profile   Logoff                                                                                                    |  |  |  |  |  |
| Introduction<br>Name and Organizational Details<br>Contact Information | Order Certificates - App<br>Review the data and pres<br>Press "Previous" to return<br>Press "Cancel" to cancel | plication Summary<br>ss "Submit" to submit this application.<br>n to the previous section.<br>I this application and return to the main menu.                                           |  |  |  |  |  |
| Certificate Order                                                      |                                                                                                    |                                                                                                    |  |  |  |  |  |
|                                                                        | Application                                                                                                    | Application License Type: Driving Safety Provider Application Date: 05/09/2024                                                                                                    |  |  |  |  |  |
|                                                                        | Organization<br>Detail:                                                                                        | Organization Edit<br>Name: TDLR Agency Driving Safety School LLC<br>Doing Business Tax Number<br>As Name: Type: FEIN Tax Number: ********<br>Entity Type: LLC                           |  |  |  |  |  |
|                                                                        | General<br>Addresses                                                                                           | Mailing Address     920 Colorado St     Edit       AUSTIN, Texas     78701-2332     US       US     Phone Number:     999-999-9999       E-mail:     EE.Pleasedonotreply@tdlr.texas.gov |  |  |  |  |  |
| General<br>Addresses                                                   | lailing Address<br>'hone Number:<br>-mail:                                                                     | 920 Colorado St<br>AUSTIN, Texas<br>78701-2332<br>US<br>999-999-9999<br>EE.Pleasedonotreply@tdlr.texas.gov                                                                              |  |  |  |  |  |
| Certificate Order                                                      | Certificate Type:<br>Quantity of<br>Certificates:<br>Delivery Method:                                          | DS - DRIVING SAFETY DGTL<br>100<br>EMAIL - Email                                                                                                    |  |  |  |  |  |
|                                                                        |                                                                                                    | Previous Submit Cancel                                                                                                    |  |  |  |  |  |

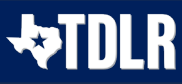

• On the "Attestation" screen, answer "Yes" and select "Submit."

| TEXAS DEPARTMENT OF<br>LICENSING & REGULATION | TEXAS DEPARTMENT OF LICENSING & REGULATION                                                                                                    |                                                                                                    |
|-----------------------------------------------|----------------------------------------------------------------------------------------------------|----------------------------------------------------------------------------------------------------|
| Driving Safety Provider CP1025                |                                                                                                    | Logged in as Agency, TDLR                                                                               |
|                                               |                                                                                                    | Update Profile   Logoff                                                                                 |
| Introduction                                  | Order Certificates - Attestation                                                                                                    |                                                                                                    |
| Name and Organizational Details               | Provinue" to rature to the provinue social                                                                                                    |                                                                                                    |
| Contact Information                           | Press "Submit" to continue.                                                                                                    |                                                                                                    |
| Certificate Order                             | Press "Cancel" to cancel this application and return to the main menu.                                                                                                    |                                                                                                    |
| Application Summary                           | If your application requires document attachments, please attach the necessary documents during this session to<br>"Previous" to add documents.<br>I certify that I have read and will comply with all applicable laws and rules related to the license for which I am a<br>that all information I have provided is true and correct. I understand that providing false information may result in<br>and/or revocation of the license. | p avoid delays. Press<br>pplying. I further certify<br>n denial of the application<br>bus Submit Cancel |
| The Texas Department of Licensing and         | Department of Licensing and Regulation I Regulation certifies that it maintains the information for the license verification function of this website, performs de and consider the under the bac account performs every for license verification.                                                                                                    | aily updates to the information,                                                                        |
|                                               | Last Updated Jan 01, 2017                                                                                                    |                                                                                                    |

• After you complete your submission, you will receive a copy of your "Application Summary" in your Online Services account email.

| Prep Application Summary -                                                                                                    |                                                     |                                                            |                                               |                    |         |
|----------------------------------------------------------------------------------------------------|-----------------------------------------------------|------------------------------------------------------------|-----------------------------------------------|--------------------|---------|
| vo_noreply@tdlr.texas.gov<br>To O EE.Pleasedonotreply<br>Retention Policy TDLR - 1 Year Delete (1 year)<br>(1) We removed extra line breaks from this message.<br>txdlrSummaryPDF.<br>999 KB                   | ← Reply                                             | ≪ Reply All                                                | → Forward                                     | Ű                  |         |
| Hello AGENCY, TDLR                                                                                                    |                                                     |                                                            |                                               |                    |         |
| TDLR Entity Number:                                                                                                    |                                                     |                                                            |                                               |                    |         |
| Thank you for submitting your application online. A summary of you personal records and refer to the entity number above when contact                                                                          | ur application<br>cting TDLR.                       | is attached. Plea                                          | se save this ema                              | il for ye          | our     |
| To upload additional application documents, go to <a href="https://www.tdlr.attachments">https://www.tdlr.attachments</a> .                                                                                    | texas.gov/help                                      | p/ fill out the for                                        | m and upload yo                               | our                |         |
| The time to process your application and fee will vary, but please all documentation. Please provide all required documentation at the ti review as quickly as possible. Missing documentation will cause a de | ow at least 30<br>me of applicat<br>elay in process | days after we ha<br>ion to help us to<br>ing your applicat | ave received all r<br>complete the a<br>tion. | equire<br>pplicati | d<br>on |
| You will receive your license by USPS mail once your application has                                                                                                    | been approve                                        | ed.                                                        |                                               |                    |         |
| To check if your license has been issued, you can use our online license login page located at https://vo.licensing.tdlr.texas.gov/datamart/lo                                                                 | nse search by o<br>gin.do                           | clicking on the Li                                         | cense Search lin                              | k from             | the     |

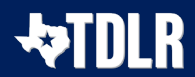

- You will now see the "Fee and Summary Report" screen. Please note that the fees shown in illustration may not reflect the fee you are required to pay.
- Select "Pay Now" to continue to the payment screen.

|                                                                                                    | DEPARTMENT                                           | OF LICENSING                | & REGULATION         |                           |
|----------------------------------------------------------------------------------------------------|------------------------------------------------------|-----------------------------|----------------------|---------------------------|
| Driving Safety Provider CP1025                                                                                                    |                                                      |                             |                      | Logged in as Agency, TDLR |
|                                                                                                    |                                                      |                             |                      | Update Profile   Logoff   |
| Fee and Summary Report<br>Your application data has been submitted. Click or<br>You are required to pay the amount below for your app<br>Press "Pay Now" to proceed to the fee payment page. | n "View PDF Summary Rep<br>Dication to be processed. | port" and print this report | for your records.    |                           |
| Fees                                                                                                    |                                                      |                             |                      |                           |
| Driver Education/Driving Safety Certificate Charge:                                                                                                    | \$100.00                                             |                             |                      |                           |
| Total Amount Due:                                                                                                    | \$100.00                                             |                             |                      |                           |
|                                                                                                    |                                                      | Pay                         | Now View PDF Summary | Report Get ADOBE" READER" |

- On the "Online Application Payment" screen, choose your payment method: Credit Card or Electronic Check.
- Once completed, select "Next."

| TEXAS DEPARTMENT OF<br>LICENSING & REGULATION                              | TEXA                                                           | AS DEPARTME             | ENT OF LICEN               | SING & REGULA                               | TION                  |                  |
|----------------------------------------------------------------------------|----------------------------------------------------------------|-------------------------|----------------------------|---------------------------------------------|-----------------------|------------------|
| Driving Safety Provid                                                      | er CP1025                                                      |                         |                            |                                             | Logged in as          | Agency, TDLR     |
|                                                                            |                                                                |                         |                            |                                             | <u>Update</u>         | Profile   Logoff |
| Online Application Pa<br>Select the applications<br>Press "Main Menu" to r | yment<br>you wish to pay for and pi<br>return to the main menu | ress "Next" to continue |                            |                                             |                       |                  |
| Application Number                                                         | Description                                                    | License Number          | License Type               | Applicant Name                              | Fee                   |                  |
| 261                                                                        | Order Certificates                                             | CP1025                  | Driving Safety<br>Provider | TDLR AGENCY<br>DRIVING SAFETY<br>SCHOOL LLC | \$100.00              |                  |
| Payment Method                                                             | Credit Car     Electronic                                      | d<br>Check              |                            |                                             | Next Show Fee Details | Main Menu        |
|                                                                            |                                                                | Depar                   | tment of Licensing and Re  | egulation                                   |                       |                  |

The Texas Department of Licensing and Regulation certifies that it maintains the information for the license verification function of this website, performs daily updates to the information, and considers the website to be a secure, primary source for license verification.

Last Updated Jan 01, 2017

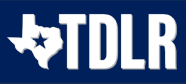

• Verify that your payment is correct and select "Next."

|                                                                                                    | TEXAS                                                                         | DEPARTMENT C                | F LICENSING & RE                      | GULATION                                    |                         |
|----------------------------------------------------------------------------------------------------|-------------------------------------------------------------------------------|-----------------------------|---------------------------------------|---------------------------------------------|-------------------------|
| Driving Safety Provid                                                                                                    | er CP1025                                                                     |                             |                                       | Log                                         | gged in as Agency, TDLR |
|                                                                                                    |                                                                               |                             |                                       |                                             | Update Profile   Logoff |
| Confirm Payment Det<br>If more than one payme<br>Press "Cancel" if you d                                                                                                    | ails<br>ant method is listed, first select<br>o not wish to continue with the | payment method and then pre | ss "Next" to pay for these applicatio | ns.                                         |                         |
| Application Number                                                                                                    | Description                                                                   | License Number              | License Type                          | Applicant Name                              | Fee                     |
| 261                                                                                                    | Order Certificates                                                            | CP1025                      | Driving Safety Provider               | TDLR AGENCY<br>DRIVING SAFETY<br>SCHOOL LLC | \$100.00                |
|                                                                                                    |                                                                               |                             |                                       | Total                                       | \$100.00                |
| Payment Method:                                                                                                    | Credit Card                                                                   |                             |                                       |                                             |                         |
|                                                                                                    |                                                                               |                             |                                       |                                             | Ne: t Cancel            |
|                                                                                                    |                                                                               |                             |                                       |                                             |                         |
| Department of Licensing and Regulation<br>he Texas Department of Licensing and Regulation certifies that it maintains the information for the license verification function of this website, performs daily updates to the information,<br>and considers the website to be a secure, primary source for license verification. |                                                                               |                             |                                       |                                             |                         |

• Fill out all required fields and select "Next".

|                         | Customer mit   | Payment     | Sub               | and a symetry    | Transaction Summa                   | ry        |
|-------------------------|----------------|-------------|-------------------|------------------|-------------------------------------|-----------|
| Payment                 |                |             |                   |                  | TDLR Health Professional            | \$10      |
| Deument Ture            |                |             |                   |                  | Texas.gov Price                     | \$100     |
| Payment type            |                |             |                   | ~                |                                     |           |
|                         | Credit/D       | ebit Card   |                   |                  | Need Help?                          |           |
| 0                       |                |             |                   |                  | Please complete the Customer Inform | ation Sec |
| Customer Information    |                |             |                   |                  |                                     |           |
| Country *               |                |             | Complete all requ | ared heids [ * ] |                                     |           |
| United States           | ¥ 😋            |             |                   |                  |                                     |           |
| First Name *            |                | Last Name * |                   | _                |                                     |           |
| TDLR                    | 0              | Agency      |                   | <b>o</b>         |                                     |           |
| Address *               |                |             |                   |                  |                                     |           |
| 920 Colorado St         |                |             | <b>©</b>          |                  |                                     |           |
| Address 2               |                |             |                   |                  |                                     |           |
| Chu4                    |                | Circle 4    |                   |                  |                                     |           |
| Austin                  |                | TY - Tayas  |                   |                  |                                     |           |
| ZIP/Postal Code *       | •              |             |                   |                  |                                     |           |
| 78701                   | 0              |             |                   |                  |                                     |           |
| Phone Number *          |                |             |                   |                  |                                     |           |
| 999-999-9999            | 0              |             |                   |                  |                                     |           |
| Email * 🍘               |                |             |                   |                  |                                     |           |
| EE.Pleasedonotreply@tdl | ir.texas.gov 🥝 |             |                   | _                |                                     |           |
|                         |                |             |                   | Vext >           |                                     |           |
|                         |                |             |                   |                  |                                     |           |

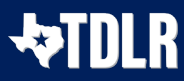

- tdlr TEXAS DEPARTMENT OF LICENSING & REGULATION 1 Payment Type 2 Customer Info 3 Payment 4 Submit Payment **Transaction Summary** Payment TDLR Health Professional \$100.00 Texas.gov Price \$100.00 ~ Payment Type Credit/Debit Card Need Help? You are paying by credit/debit card. Complete Customer Billing Information and enter Card Information. \*\*\*\*\* Please ensure Payment Address Customer Information ✓ ZIP code matches your card billing address ZIP code, or your payment will be declined. \*\*\*\*\* Edit Address Phone Number TDLR Agency 999-999-9999 920 Colorado St Austin, TX 78701 Country United States Email Address EE.Pleasedonotreply@tdlr.texas.gov Payment Information Complete all required fields [\*] Credit Card Number \* 🕐 Credit Card Type 0 VISA DISCOVER Expiration Month \* Expiration Year \* **---- -**¥ 📀 Security Code \* 🕜 Name on Credit Card \* TDLR Agency 0 Payment Address is the same as Customer Information \* Next > Cancel
- Fill out all required fields and select "Next."

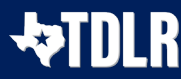

• Complete the "I'm not a robot" section and select "Submit Payment."

| tdlr                                                          | TEXAS DEPARTMENT OF LICENSING & R                   | EGULATION                                                                                                    |
|---------------------------------------------------------------|-----------------------------------------------------|----------------------------------------------------------------------------------------------------|
| Payment Type                                                  | Customer Info 3 Payment 4 Submit P                  | Transaction Summary                                                                                                    |
| yment                                                         |                                                     | TDLR Health Professional \$100.                                                                                                    |
| ayment Type                                                   |                                                     | Texas.gov Price \$100.0                                                                                                    |
|                                                               | Credit/Debit Card                                   | Need Help?                                                                                                    |
| Customer Information                                          |                                                     | Review payment information. You may edit Billing<br>and Payment Method here if needed. When<br>complete select Make Payment You will receive a |
| Address<br>TDLR Agency<br>920 Colorado St<br>Austin, TX 78701 | Phone Number<br>909-909-9099                        | Edit printable receipt at the end of your successful<br>payment transaction.                                                                   |
| Country<br>United States                                      | Email Address<br>EE.Pleasedonotreply@tdlr.texas.gov |                                                                                                    |
| Payment Information                                           |                                                     | 1                                                                                                    |
| Credit Card                                                   | Name on Credit Card<br>TDLR Agency                  | Edit                                                                                                    |
| Verification                                                  |                                                     |                                                                                                    |
| V I'm not a robot                                             | reCAPTONA<br>Prinacy - Terra                        |                                                                                                    |
| Cancel                                                        | Submit Payme                                        | nt                                                                                                    |
|                                                               |                                                     |                                                                                                    |

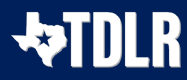

• Once you see the "Online Application Payment Success" select "Next" to return to the quick start menu.

| TEXAS DEPARTMENT OF<br>LICENSING & REBULATION                                               | TEXAS DEPART                                                       | MENT OF LICENSING & REGULATION                                                     |                           |
|---------------------------------------------------------------------------------------------|--------------------------------------------------------------------|------------------------------------------------------------------------------------|---------------------------|
| Driving Safety Provider CP1                                                                 | 025                                                                |                                                                                    | Logged in as Agency, TDLR |
|                                                                                             |                                                                    |                                                                                    | Update Profile   Logoff   |
| Online Application Payment<br>Press "Next" to return to the M<br>Press "View PDF Summary" a | Success<br>lain Menu.<br>nd print this page for your records using | the print function of your browser.                                                |                           |
| Thank you. Your online payme                                                                | nt was processed successfully. Please p                            | print this page or record the authorization and trace numbers for future reference | ð.                        |
| Amount Paid.<br>Authorization Number:<br>Trace Number:                                      | \$100.00                                                           |                                                                                    |                           |
| Application Number                                                                          | Description                                                        | Applicant Name                                                                     | Fee                       |
| 3003-261                                                                                    | Order Certificates                                                 | TDLR Agency Driving Safety School LLC Next View PDF Online Payment Summary Report  | \$100.00                  |

• You will receive a "Payment Receipt Confirmation" in your online services account email box.

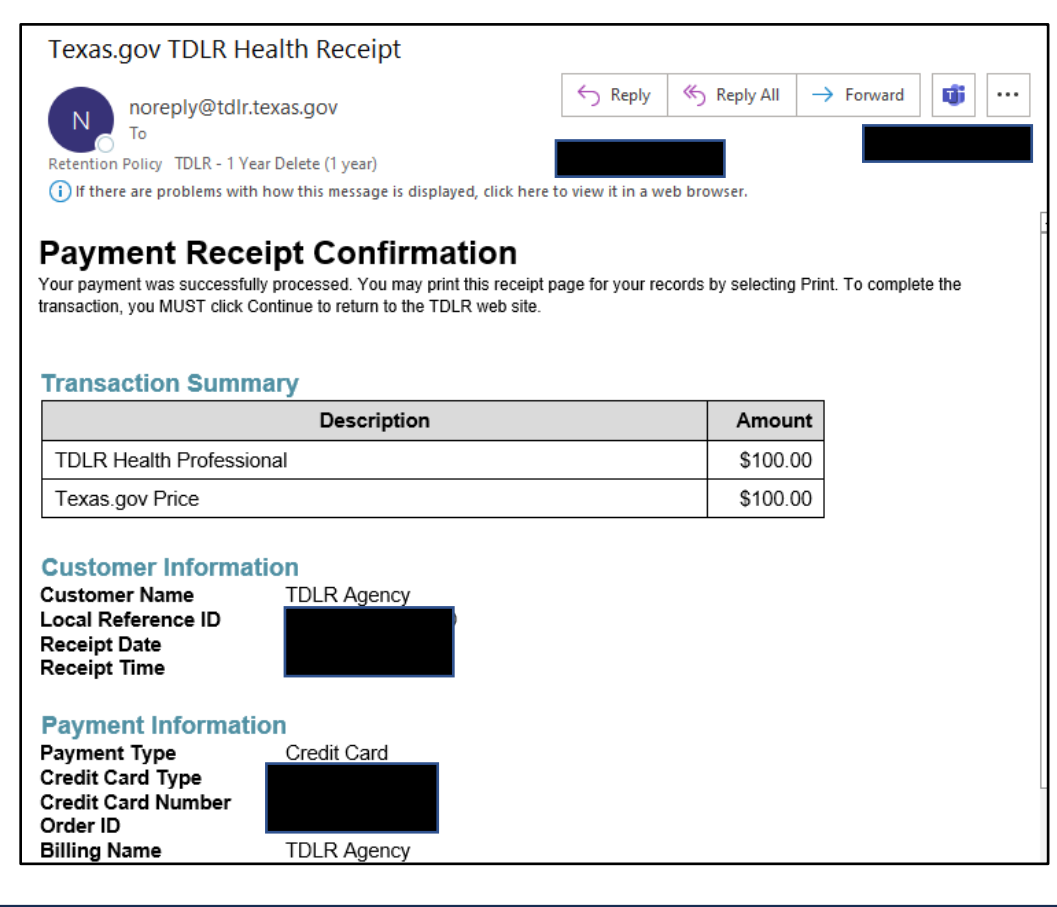

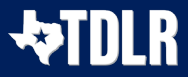

Note: The Education and Examination Division has received your certificate order. All orders are processed in the order received. Once an Accreditation Specialist is assigned to the certificate order, the Specialist will reach out to you to inform you of the status of your application if anything further is needed.

• Back on the "Quick Start Menu" you will see the open application under "View Application Status."

|                                                                                                    |                                                                                                    | NG & REG                        | ULATION                      |                                                                  |
|----------------------------------------------------------------------------------------------------|----------------------------------------------------------------------------------------------------|---------------------------------|------------------------------|------------------------------------------------------------------|
|                                                                                                    |                                                                                                    |                                 |                              | Logged in as Agency, TL                                          |
|                                                                                                    |                                                                                                    |                                 |                              | Update Profile   Log                                             |
| uick Start Menu<br>o start choose an option and you will return to this Q<br>nder the options, and you are licensed, select 'Add L | uick Start menu after you have finished. If no licens<br>icenses to Registration' to add your license(s) to yo | es display<br>our registration. | License Information<br>Name: | Show Details<br>DLR Agency Driving Safet<br>School LLC<br>CP1025 |
| Completed Certificate Upload                                                                                                    |                                                                                                    |                                 | License Type                 | priving Safety Provider                                          |
| Driving Safety Provider #CP1025                                                                                                    | Upload File of Completed<br>Certificates - DO NOT USE                                                          | Select                          |                              |                                                                  |
| Manage your License Information                                                                                                    |                                                                                                    |                                 |                              |                                                                  |
| Driving Safety Provider #CP1025                                                                                                    | <choose application=""></choose>                                                                               | ✓ Select                        |                              |                                                                  |
| Apply for a New License<br>hat are you applying for?<br><choose program=""></choose>                                               | ~                                                                                                    |                                 |                              |                                                                  |
| <choose application=""> 🗸</choose>                                                                                                 |                                                                                                    | Select                          |                              |                                                                  |
| View Application Status                                                                                                    |                                                                                                    |                                 |                              |                                                                  |
| Driver Education and Safety - Order Certificate                                                                                    | s Status: Open                                                                                                 | Details                         |                              |                                                                  |
| Additional Activities                                                                                                    |                                                                                                    |                                 |                              |                                                                  |
| Add Licenses To Registration                                                                                                    |                                                                                                    | Select                          |                              |                                                                  |
|                                                                                                    |                                                                                                    |                                 |                              |                                                                  |

Department of Licensing and Regulation The Texas Department of Licensing and Regulation certifies that it maintains the information for the license verification function of this website, performs daily updates to the information and considers the website to be a secure, primary source for license verification.

Last Updated Jan 01, 2017

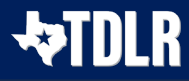

• Once the order has been completed, you will no longer see the certificate order listed under "View Application Status."

|                                                                                                    | DEPARTMENT OF LICENSING                                                                                                  | & REG                             | ULATION                                         |                                                                     |
|----------------------------------------------------------------------------------------------------|----------------------------------------------------------------------------------------------------|-----------------------------------|-------------------------------------------------|---------------------------------------------------------------------|
|                                                                                                    |                                                                                                    |                                   |                                                 | Logged in as Agency, TDLF                                           |
|                                                                                                    |                                                                                                    |                                   |                                                 | Update Profile   Logof                                              |
| Quick Start Menu<br>To start choose an option and you will return to this Qu<br>under the options, and you are licensed, select 'Add L | uick Start menu after you have finished. If no licenses di<br>icenses to Registration' to add your license(s) to your re | splay<br>gistration.              | License Information<br>Name:<br>License Number: | Show Details<br>TDLR Agency Driving Safety<br>School LLC<br>#CP1025 |
| Completed Certificate Upload                                                                                                    |                                                                                                    |                                   | License Type                                    | Driving Safety Provider                                             |
| Driving Safety Provider #CP1025                                                                                                    | Upload File of Completed<br>Certificates - DO NOT USE                                                                    | Select                            |                                                 |                                                                     |
| Manage your License Information                                                                                                    |                                                                                                    |                                   |                                                 |                                                                     |
| Driving Safety Provider #CP1025                                                                                                    | <choose application=""></choose>                                                                                         | Select                            |                                                 |                                                                     |
| Apply for a New License What are you applying for? Choose Program> Choose Application> ✓                                               | ~                                                                                                    | Select                            |                                                 |                                                                     |
| Additional Activities                                                                                                    |                                                                                                    |                                   |                                                 |                                                                     |
| Add Licenses To Registration                                                                                                    |                                                                                                    | Select                            |                                                 |                                                                     |
|                                                                                                    | Department of Licensing and Regulation                                                                                   |                                   |                                                 |                                                                     |
| e Texas Department of Licensing and Regulation certifi<br>and c                                                                        | es that it maintains the information for the license verific<br>onsiders the website to be a secure, primary source for  | ation function<br>license verific | n of this website, perforn<br>cation.           | ns daily updates to the information                                 |

Last Updated Jan 01, 2017

• Your certificate order is now complete, and you will receive an email from <u>no-reply@tdlr.texas.gov</u> with your Digital Certificate Numbers.

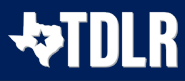